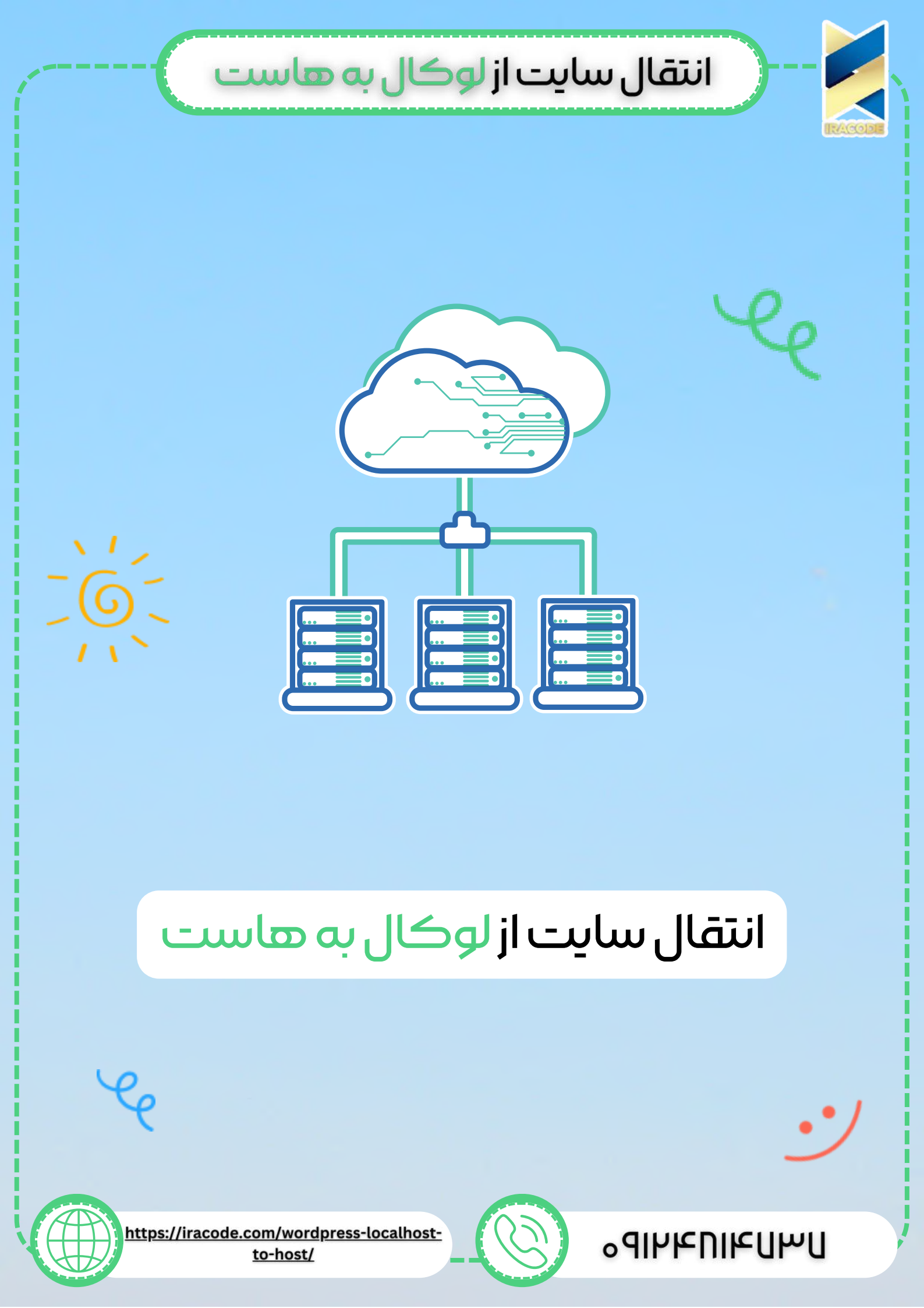

## انتقال سایت از لوگال به هاست

نتقال سایت از لوکال هاست به هاست

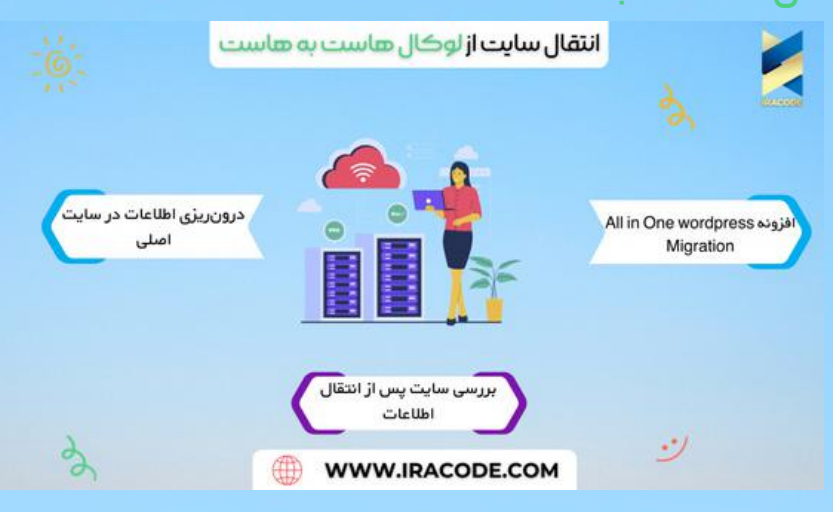

در این جلسه قصد داریم سایت را از لوکال هاست به هاست اصلی منتقل کنیم و کسب درآمد اینترنتی خود را شروع کنیم.

فرض کنید با استفاده از <u>آموزش وردپرس</u> توانستهاید که یک وبسایت را راهاندازی کنید. اما سایتی که شما راهاندازی کردهاید روی لوکال هاست و کامپیوتر شخصی شما است و هیچکس بهجز شما و کسانی که به شبکه خانگی و مودم شما دسترسی دارند نمیتوانند آن را ببینند. بنابراین اکنون میخواهیم این سایت را به سایت اصلی و دامنهای که ثبت کردهایم وصل کنیم.

اولین کاری که شما باید انجام دهید این است که یک وبسایت ثبت کرده، <u>هاست</u> آن را خریداری کنید و روی ان هاست یک وردپرس بسیار ساده نصب کنید. اکنون به شما آموزش میدهیم که چگونه اطلاعات را از لوکال هاست به این سایت منتقل کنید. در این ویدئو مشاهده میکنید که روند انتقال این اطلاعات بسیار ساده است.

در <u>طراحی سایت وردپرس</u> تمامی کارها را شما میتوانید با پلاگین انجام دهید و به همین دلیل در اینجا ابتدا باید وارد پنل مدیریت وردپرس لوکال هاست خود شوید و به بخش افزونهها > افزودن بروید و افزونه All in One wordpress را جستجو کنید. این افزونه در انواع مختلف وجود دارد و در اینجا ما نیاز به نصب افزونه All in One wordpress Migration داریم. پس آن را نصب و فعال کنید.

دقت کنید که این افزونه باید روی هردو هاست لوکال و هاست خریداری شده توسط شما نصب شود.

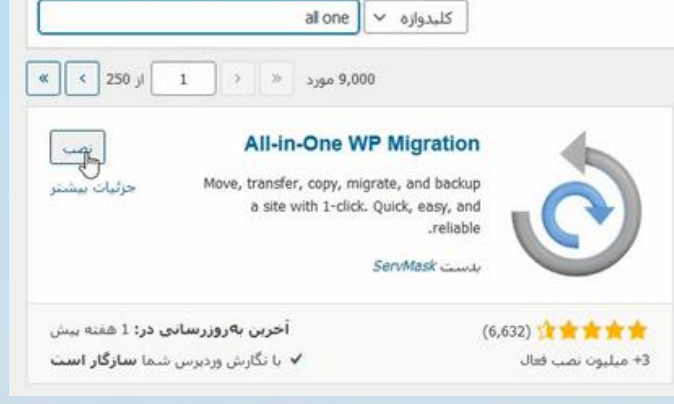

## انتقال سایت از لوکال به هاست آموزش کاربا افزونه Milin One wordpress Migration پس از نصب و فعال سازی باید منوی افزونه را در پیشخوان ووردپرس مشاهده کنید.حالا در

پس از نصب و فعال ساری باید منوی افرونه را در پیسخوان ووردپرس مساهده کنید.کان در پیشخوان لوکال هاست از طریق منوی all-in-one WP migration گزینه برون ریزی را انتخاب کنید.

| برون ریزی                 | All-in-One WP 👌 |
|---------------------------|-----------------|
| الل                       | Migration       |
| درون ریزی<br>پشتیبان گیری | 🖬 تنظیمات       |

در این قسمت افزونه، برون ریزی فایل را انتخاب کنید. هر چی داخل لوکال هاست هست را به صورت فایل برای شما آماده می کند.وقتی فایل آماده شد آن را روی سیستم خود دانلود کنید.

| بردسی فابلیت انطباق بسوندها | به البرودي<br>+ لايما بار إكرام (ارار بر مر جد مر) |
|-----------------------------|----------------------------------------------------|
| 🛈 نوفف خروجي گرفين          |                                                    |
|                             | DROPBOX<br>GOOGLE DSCIVE                           |
|                             | AMA708 53                                          |

### درون ریزی اطلاعات در سایت اصلی

حالا باید وارد هاست خریداری شده خودتون بشید و در پیشخوان از طریق all-in-one WP migration گزینه درون ریزی را انتخاب کنید.

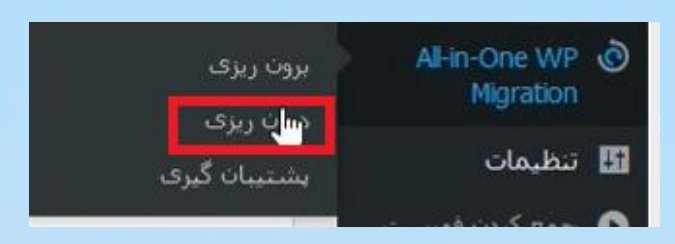

با استفاده از درون ریزی فایل، فایل دانلود شده با پسوند wpress را آپلود کنید. در صورت خطای اندازه فایل باید حداکثر مقدار آن را افزایش دهید.

|                                |                      |                       |                |             | 6                             |                                                                                                    |
|--------------------------------|----------------------|-----------------------|----------------|-------------|-------------------------------|----------------------------------------------------------------------------------------------------|
| localhost-wp-202               | Shahrari Heder       | Shahrari Heder        | Shahrari Heder | ا برای وارد | <b>ں۔</b><br>ن یک فایل پشتیان | کشیدت و رها کرد                                                                                             |
| 10316-150823-kq<br>570g.wpress | (1).jpg              | (2).jpg               | (3).jpg        | <b>Г</b>    | درون ربری از 🛛                | ٦                                                                                                    |
| me: localhost-wp-2             | 0210316-150823-kq570 | lg.wp ~ All Files (*. | ") ~           | *           | فابل                          | 1                                                                                                    |
| N                              |                      | 2 Ope                 | Cancel         |             | URL                           |                                                                                                    |
|                                |                      |                       |                |             | DROPBOX                       | سینه اندازه قابل برای بارکراری: ۲ <b>۵ محایب</b> .<br>ون <u>گه: افرایش حداکتر اندازه قابل برای بارگراری</u> |
|                                |                      |                       |                |             | GOOGLE DRIVE                  |                                                                                                    |

# انتقال سایت از لوکال به هاست

#### بررسی سایت پس از انتقال اطلاعات

اکنون زمانی که سایت را بررسی کنید مشاهده میکنید که تمامی اطلاعات شما با همان قالب، پلاگینها، تنظیمات و هر چیز دیگری که روی لوکال هاست داشتید به سایت اصلی شما منتقلشده است. حتی یوزر و پسورد شما که در لوکال هاست از آن استفاده میکردید منتقلشده است.

تمامی اطلاعاتی که روی سایت داشتهاید حذفشده و اطلاعات لوکال هاست جایگزین آن شده است و شما میتوانید از قسمت افزونههای نصبشده پلاگین های قبلی را پاککنید. نکته دیگری که باید به آن توجه زیادی داشته باشید این است که باید حتماً در تنظیمات وردپرس خود از قسمت پیوندهای یکتا حتماً پیوندهای خود را روی نام نوشته قرار دهید و تغییرات را ذخیره کنید تا مشکل پیوندهای یکتای سایت شما حل شود

موفق باشید. 🙂